In DevResults, you can review all data collected on your site and create spreadsheet reports with a wide range of layout options and filter criteria. This tool works like pivot tables in Excel, allowing you to aggregate, organize, and display your indicator results.

There are three basic steps:

- 1. Select your indicators
- 2. Select your filters
- 3. Configure your rows and columns

You can then choose to download or save your report, and you can always make configuration changes to your own saved reports.

# 1. Select Your Indicators

Go to Dashboard > Pito.

|   | You<br>Sa           | ar Org Name<br>Ample Proj | ect     |                     |                 |            |                              |             |                  |
|---|---------------------|---------------------------|---------|---------------------|-----------------|------------|------------------------------|-------------|------------------|
|   | Dashboard           | Activities                | Results | Calendar            | Documents       | Photos     | Administration               | 1           |                  |
| I | Legacy Dashb<br>Map | oard                      | hboard  | E                   | Education       |            |                              |             |                  |
|   | Timeline            |                           | A       | ctivity Map         | )               |            |                              |             | 4.1-c # student: |
|   | Money<br>Pito       |                           |         |                     |                 |            |                              | Individuals | 10,0             |
|   |                     |                           |         |                     |                 |            |                              |             | 9,0              |
|   |                     |                           |         |                     |                 |            |                              | Target      | 8,0              |
|   |                     |                           | Jea     | Port-c              | le-Paix         |            | Monte Crist                  | 11th grade  | 7,0              |
|   |                     |                           |         |                     | S S             | an-Haitien |                              | 3rd grade   | 6.0              |
|   |                     |                           |         |                     | Pilate          |            | 45                           | 7th grade   | -/-              |
|   |                     |                           |         |                     | Gonaives St Mic | helde      | Dajabo                       | 9th grade   | 5,0              |
|   |                     |                           |         |                     | UAt             | alaye      | OJE                          | 12th grade  | 4,0              |
|   |                     |                           |         |                     | 0               | Crut -     | y ci                         | 2nd grade   | 3,0              |
|   |                     |                           |         | 5                   | Saint-Marc      | 3          | 2                            | 5th grade   | 2,0              |
|   |                     |                           |         |                     | Con le          | S/2        | La Espar                     | 6th grade   | 1,0              |
|   |                     |                           |         | Île de la<br>Conâve | 0 9             | 2A         | Los Matas<br>Ge Farfán<br>47 | 1st grade   |                  |

Your report can include one indicator or many indicators -- whatever you want. Under "choose indicators", you can use the search bar to find your indicators by code or name. You can also unfolding the results framework by clicking on the triangles, then checking the box next to individual indicators or groups of indicators you want to include in the report.

| Your Org Name<br>Sample Project                                                                                                    |                                                                           |             |            |              |                 |               |          | Q             | uick sear | rch      | ۹          | 🕜 Help   |             |            |
|----------------------------------------------------------------------------------------------------|---------------------------------------------------------------------------|-------------|------------|--------------|-----------------|---------------|----------|---------------|-----------|----------|------------|----------|-------------|------------|
| Dashboard Activities Results Calenda                                                                                                    | r Documents Photos Administration                                         |             |            |              |                 |               |          |               |           |          |            |          |             |            |
| Home 🖻 Dashboard 👌 Pito                                                                                                    |                                                                           |             |            |              |                 |               |          |               |           |          |            |          |             |            |
| Results Reports                                                                                                    |                                                                           |             |            |              |                 |               |          |               |           |          |            |          |             |            |
| CHOOSE INDICATORS                                                                                                    |                                                                           |             |            |              |                 |               |          |               |           |          |            |          |             |            |
| Q Search in Heators                                                                                                    |                                                                           |             |            |              |                 |               |          |               |           |          | ± Downloa  | d 🖬 Save | d reports 🕶 |            |
| • Main Framework                                                                                                    | Apply filters: any reporting period - any artivity - any artivity         | tag – an    | v awarding | organizatio  | n – anvo        | rganization   |          |               |           |          |            |          |             | ή          |
| <ul> <li>I Agriculture</li> <li>I 1-a # hectares of agricultural land fields, range</li> </ul>                                                                                                    | septiment any reporting period - any denny - any denny                    |             | ,          |              |                 | Bantaation    |          |               |           |          |            |          |             |            |
| In the second second secon | Choose rows: Indicator and Activity   Choose columns: Reporting I         | Period + In | lude: actu | al #, target | # (activity), t | arget # (prog | gram) 👻  |               |           |          |            |          |             |            |
|                                                                                                    |                                                                           | FY 2013 Q1  | FY         | 013          | FY 2014 Q1      | FY 2          | 014      | FY 2015 Q1    | FY 2      | 015      | FY 2016 Q1 | FY 2     | 016         | FY 2       |
| 1.1 Sustainability                                                                                                    |                                                                           | target #    | actual #   | target #     | target #        | actual #      | target # | target #      | actual #  | target # | target #   | actual # | target #    | tar<br>(ac |
| <ul> <li>I.2 Market access</li> <li>1.3 Ag technologies</li> </ul>                                                                                                    | 1.1-a # hectares of agricultural land (fields, rangeland, agro-forests) s | (,))        |            | (            | (,),            |               | (        | ( <b>,</b> ), |           | (        | (          |          | (           | ,          |
| ▶ 1.4 Productivity                                                                                                    | Best Agricultural Research Program                                        | 3,000       |            |              | 3,020           |               |          | 3,030         |           |          | 3,040      |          |             |            |
| 2 Democracy, Rights, and Governance     3 Health                                                                                                    | ProTerre                                                                  |             |            |              |                 |               | 80       |               |           | 190      |            |          | 400         |            |
| Generation                                                                                                    | Total: 1.1-a # hectares of agricultural land (fields, rangeland, agro-f   | 3,000       |            |              | 3,020           |               | 80       | 3,030         |           | 190      | 3,040      |          | 400         |            |
| Foreign Assistance Framework                                                                                                    | 1.2-a # kilometers of roads improved or constructed                       |             |            |              |                 |               |          |               |           |          |            |          |             |            |
|                                                                                                    | ProTerre                                                                  |             | 430        | 200          |                 | 579           | 500      |               | 478       | 1,000    |            | 2,500    | 2,800       |            |
|                                                                                                    | Grand Total                                                               | 3,000       | 430        | 200          | 3,020           | 579           | 580      | 3,030         | 478       | 1,190    | 3,040      | 2,500    | 3,200       |            |
|                                                                                                    |                                                                           |             |            |              |                 |               |          |               |           |          |            |          |             | - 1        |
|                                                                                                    |                                                                           |             |            |              |                 |               |          |               |           |          |            |          |             |            |
|                                                                                                    |                                                                           |             |            |              |                 |               |          |               |           |          |            |          |             |            |
|                                                                                                    |                                                                           |             |            |              |                 |               |          |               |           |          |            |          |             |            |
| Seller indicators .                                                                                                    |                                                                           |             |            |              |                 |               |          |               |           |          |            |          |             |            |
|                                                                                                    |                                                                           |             |            |              |                 |               |          |               |           |          |            |          |             |            |
| DevResults                                                                                                    |                                                                           |             |            |              |                 |               |          |               |           |          |            |          |             |            |

If you want to include or exclude indicators based on indicator tags, use the **Indicator types** button at the bottom left-hand corner. This limits what appears in the results framework/indicator list. (You still need to check the boxes next to the indicators for your report).

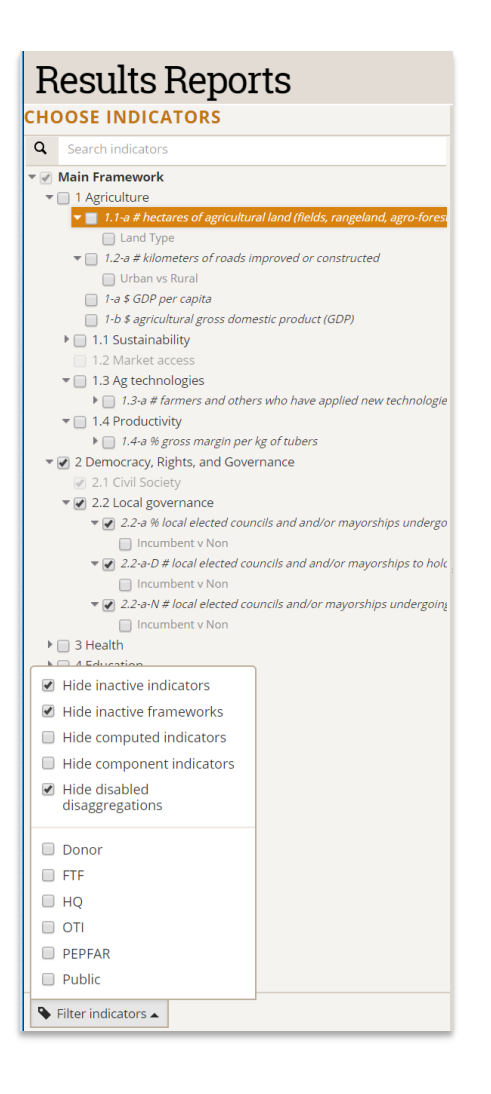

The top checkboxes will show and hide inactive indicators, inactive results frameworks, computed indicators, component indicators (those used in other indicators' formulas), and inactive disaggregations. The next section will vary based on the indicator tags that exist in your site, but it will filter the tree above to show only indicators with the selected tag(s).

# 2. Select Your Filters

The top row of the main pane will **Apply filters** to the indicator data displayed below. **Filters let you choose subsets of indicator results to include**. For example, if you want to create a report with *only* data from 2018 Q3, you would change the reporting period filter from "any reporting period" to just "2018 Q3". To do so, click the dropdown next to any filter and check the boxes next to the items you want the filter to include. Filters include: reporting periods, partner organizations, activity tags, awarding organizations, and organizations.

In this example, the report will include only indicator results for the activities "Best Agricultural Research Program" and "Mosquitoes Are the Worst".

| Your Org Name<br>Sample Project                                                                                                    |                                              |                                                                          |                    |                     |                     | Qui                 | ck search                       | ۹ 🕻                 | Help            |
|----------------------------------------------------------------------------------------------------|----------------------------------------------|--------------------------------------------------------------------------|--------------------|---------------------|---------------------|---------------------|---------------------------------|---------------------|-----------------|
| Dashboard Activities Results Calenda                                                                                                    |                                              |                                                                          |                    |                     |                     |                     |                                 |                     |                 |
| Home > Dashboard > Pito                                                                                                    |                                              |                                                                          |                    |                     |                     |                     |                                 |                     |                 |
| Results Reports                                                                                                    |                                              |                                                                          |                    |                     |                     |                     |                                 |                     |                 |
| CHOOSE INDICATORS                                                                                                    |                                              |                                                                          |                    | /                   |                     |                     |                                 |                     |                 |
| Q Search indicators                                                                                                    |                                              |                                                                          |                    |                     |                     |                     |                                 | 1 Download          | Saved reports - |
| * 🧭 Main Framework                                                                                                    | Apply filters: any reperting paried -        | Post Agricultural Bosoarch Brogram Mosquitos i                           | we the Worst       | anu activitu ta     | a                   | ling organization   |                                 | ation -             |                 |
| <ul> <li>▼ 1 Agriculture</li> <li>▶ 1.1-a # hectares of agricultural land (fields, range</li> </ul>                                                                                                    | Choose rows: Indicator and Activity +        | X (any activity)                                                         | actual #, target   | # (activity), targe | et#(program) ~      | ing organization    | <ul> <li>any organiz</li> </ul> |                     |                 |
| <ul> <li>I.2-a # kilometers of roads improved or construc</li> <li>1-a \$ GDP per capita</li> </ul>                                                                                                    |                                              | Search                                                                   |                    |                     |                     |                     |                                 |                     |                 |
| 1-b \$ agricultural gross domestic product (GDP)                                                                                                    |                                              | Apprendre à Lire     Pert Amiguitural Percarch Program                   | FY 2014 Q1         | FY 2015 Q1          | FY 2016 Q1          | FY 2017 Q1          | FY 2018 Q1                      | Grand Total         |                 |
| 1.1 Sustainability<br>1.2 Market access                                                                                                    |                                              | Capable Local Governance                                                 | arget # (activity) | target # (activity) | target # (activity) | target # (activity) | target # (activity)             | target # (activity) |                 |
| I.3 Ag technologies                                                                                                    | 1.1-a # hectares of agricultural land (field | Document porject                                                         |                    |                     |                     |                     |                                 |                     |                 |
| 1.4 Productivity     2. Democracy, Rights, and Greangance                                                                                                    | Best Agricultural Research Program           | Economic Opportunities for Women and Girls     Healthy Children Campaign | 3,020              | 3,030               | 3,040               | 3,050               | 3,060                           | 18,200              |                 |
| <ul> <li>Belite and a second second seco</li></ul> |                                              | Mosquitos Are the Worst                                                  |                    |                     |                     |                     |                                 |                     |                 |
| ▶                                                                                                    |                                              | Nourriture et Nutrition au Niveau National                               |                    |                     |                     |                     |                                 |                     |                 |
| Foreign Assistance Framework                                                                                                    |                                              | women's porject                                                          |                    |                     |                     |                     |                                 |                     |                 |
|                                                                                                    |                                              |                                                                          |                    |                     |                     |                     |                                 |                     |                 |
|                                                                                                    |                                              |                                                                          |                    |                     |                     |                     |                                 |                     |                 |
|                                                                                                    |                                              |                                                                          |                    |                     |                     |                     |                                 |                     |                 |
|                                                                                                    |                                              |                                                                          |                    |                     |                     |                     |                                 |                     |                 |
|                                                                                                    |                                              |                                                                          |                    |                     |                     |                     |                                 |                     |                 |
|                                                                                                    |                                              |                                                                          |                    |                     |                     |                     |                                 |                     |                 |
|                                                                                                    |                                              |                                                                          |                    |                     |                     |                     |                                 |                     |                 |
| Second Second Se       |                                              |                                                                          |                    |                     |                     |                     |                                 |                     |                 |
| ) DevResults                                                                                                    |                                              |                                                                          |                    |                     |                     |                     |                                 |                     |                 |

# 3. Configure Your Rows and Columns

Next, you'll choose your rows, columns, and whether you'll display actuals, activity targets, program targets, or any combination of those.

Choose rows and choose Columns let you pick your rows and columns. You can choose both a primary display and an optional subdivision. In this screenshot, we've selected Indicator columns subdivided by Activity:

| Your Org Name<br>Sample Project                                                                     |                 |                                   |                   |              |                     |                     |                     |                     | Qui                 | ck search           | ۹                  | ? Help      | 2        |
|----------------------------------------------------------------------------------------------------|-----------------|-----------------------------------|-------------------|--------------|---------------------|---------------------|---------------------|---------------------|---------------------|---------------------|--------------------|-------------|----------|
| Dashboard Activities Results Calenda                                                                | ar Document     | s Photos Admini                   | stration          |              |                     |                     |                     |                     |                     |                     |                    |             |          |
| Home > Dashboard > Pito                                                                             |                 |                                   |                   |              |                     |                     |                     |                     |                     |                     |                    |             |          |
| <b>Results Reports</b>                                                                              |                 |                                   |                   |              |                     |                     |                     |                     |                     |                     |                    |             |          |
| CHOOSE INDICATORS                                                                                   |                 |                                   |                   |              |                     |                     |                     |                     |                     |                     |                    |             |          |
| Q Search indicators                                                                                 |                 |                                   |                   |              |                     |                     |                     |                     |                     |                     | ± Downloa          | d 🖬 Saved r | eports 🕶 |
| * 🥑 Main Framework                                                                                  | Apply filters:  | any reporting period -            | Best Agricultural | Research Pro | gram, Mosquitos     | Are the Worst 👻     | any activity ta     | g 👻 any awar        | ding organization   | - any organiz       | ation –            |             |          |
| ✓ ✓ 1 Agriculture ► ✓ 1.1-a # hectares of agricultural land (fields, range)                         |                 |                                   |                   |              |                     |                     |                     |                     |                     |                     |                    |             |          |
| ► 2 1.2-a # kilometers of roads improved or construct                                               | Choose rows:    | Rowr                              | choose columns:   | Reporting P  | eriod + Include:    | actual #, target    | # (activity), targe | t#(program) +       |                     |                     |                    |             |          |
| <ul> <li>1-a \$ GDP per capita</li> <li>1-b \$ aericultural gross domestic product (GDP)</li> </ul> |                 | Activity                          |                   |              | EV 2013-01          | EV 2014-01          | EV 2015 O1          | EX 2016 01          | EV 2017 O1          | EX 2018 01          | Grand Total        |             |          |
| ▶  1.1 Sustainability                                                                               |                 | Awarding Organization             | _                 |              | target # (activity) | target # (activity) | target # (activity) | target # (activity) | target # (activity) | target # (activity) | target # (activity | ,           |          |
| 1.2 Market access 1.3 Ag technologies                                                               | 1.1-a # hectare | Haiti                             |                   | orests) s    |                     |                     |                     |                     |                     |                     |                    |             |          |
| I 1.4 Productivity                                                                                  | Best Agricultu  | Department                        |                   |              | 3,000               | 3,020               | 3,030               | 3,040               | 3,050               | 3,060               | 18,200             |             |          |
| Democracy, Rights, and Governance                                                                   |                 | Location                          |                   |              |                     |                     |                     |                     |                     |                     |                    |             |          |
| Greaten     A Education                                                                             |                 | Calendar Month                    |                   |              |                     |                     |                     |                     |                     |                     |                    |             |          |
| Foreign Assistance Framework                                                                        |                 | Calendar Quarter                  |                   |              |                     |                     |                     |                     |                     |                     |                    |             |          |
|                                                                                                    |                 | Reporting Period                  |                   |              |                     |                     |                     |                     |                     |                     |                    |             |          |
|                                                                                                    |                 | Calendar Year                     |                   |              |                     |                     |                     |                     |                     |                     |                    |             |          |
|                                                                                                    |                 | Subdivided by                     |                   |              |                     |                     |                     |                     |                     |                     |                    |             |          |
|                                                                                                    |                 | X No subdivision                  |                   |              |                     |                     |                     |                     |                     |                     |                    |             |          |
|                                                                                                    |                 | Activity<br>Awarding Organization |                   |              |                     |                     |                     |                     |                     |                     |                    |             |          |
|                                                                                                    |                 | Indicator                         |                   |              |                     |                     |                     |                     |                     |                     |                    |             |          |
|                                                                                                    |                 | Haiti                             |                   |              |                     |                     |                     |                     |                     |                     |                    |             |          |
|                                                                                                    |                 | Department                        |                   |              |                     |                     |                     |                     |                     |                     |                    |             |          |
| S Filter indicators                                                                                 |                 | Location                          |                   |              |                     |                     |                     |                     |                     |                     |                    |             |          |
|                                                                                                    |                 |                                   |                   |              |                     |                     |                     |                     |                     |                     |                    |             |          |
| DevResults                                                                                          |                 |                                   |                   |              |                     |                     |                     |                     |                     |                     |                    |             |          |

Include lets you toggle between displaying indicator *actual #* (the actual performance data for this indicator), *target # (activity)* (activity-level targets set for this indicator), and *target # (program)* (site-wide targets set for this indicator).

| Your Org Name<br>Sample Project<br>Dashboard Activities Results Calenda                          | r Documents Photos Administration                                         |                     |                    |                    |              | Qui                 | ck search           | ۹                   | Help            |
|--------------------------------------------------------------------------------------------------|---------------------------------------------------------------------------|---------------------|--------------------|--------------------|--------------|---------------------|---------------------|---------------------|-----------------|
| Home > Dashboard > Pito                                                                          |                                                                           |                     |                    |                    |              |                     |                     |                     |                 |
| Results Reports                                                                                  |                                                                           |                     |                    |                    |              |                     |                     |                     |                 |
| CHOOSE INDICATORS                                                                                |                                                                           |                     |                    |                    |              | <u> </u>            |                     |                     |                 |
| Q Search indicators                                                                              |                                                                           |                     |                    |                    |              |                     |                     | ± Download          | Saved reports - |
| * 🧭 Main Framework                                                                               | Apply filters: any reporting period - Best Agricultural Research Pro      | ogram. Mosquitos 4  | re the Worst –     | any activity tag - | any award    | ing organization    | - any organiz       | ation –             |                 |
| <ul> <li>I Agriculture</li> <li>I tra # hectares of agricultural land (fields, range)</li> </ul> | spin and any reporting period - Dear reported and research in the         |                     |                    | uny dearney tag    | , any arrait | ing organization    | any organic         |                     |                 |
| I.2-a # kilometers of roads improved or construct                                                | Choose rows: Indicator and Activity + Choose columns: Reporting F         | Period + Include:   | actual #, target # | (activity) +       |              |                     |                     |                     |                 |
|                                                                                                  |                                                                           | FY 2013 Q1          | ✓ target # (activi | ity)               | )1           | FY 2017 Q1          | FY 2018 Q1          | Grand Total         |                 |
| ▶ 📄 1.1 Sustainability                                                                           |                                                                           | target # (activity) | 🔲 target # (prog   | ram)               | ivity)       | target # (activity) | target # (activity) | target # (activity) |                 |
| <ul> <li>1.2 Market access</li> <li>1.3 Ag technologies</li> </ul>                               | 1.1-a # hectares of agricultural land (fields, rangeland, agro-forests) s |                     |                    |                    |              |                     |                     |                     |                 |
| ▶                                                                                                | Best Agricultural Research Program                                        | 3,000               | 3,020              | 3,030              | 3,040        | 3,050               | 3,060               | 18,200              |                 |
| 2 Democracy, Rights, and Governance     3 Health     4 Education                                 |                                                                           |                     |                    |                    |              |                     |                     |                     |                 |
| Foreign Assistance Framework                                                                     |                                                                           |                     |                    |                    |              |                     |                     |                     |                 |
|                                                                                                  |                                                                           |                     |                    |                    |              |                     |                     |                     |                 |
|                                                                                                  |                                                                           |                     |                    |                    |              |                     |                     |                     |                 |
|                                                                                                  |                                                                           |                     |                    |                    |              |                     |                     |                     |                 |
|                                                                                                  |                                                                           |                     |                    |                    |              |                     |                     |                     |                 |
|                                                                                                  |                                                                           |                     |                    |                    |              |                     |                     |                     |                 |
|                                                                                                  |                                                                           |                     |                    |                    |              |                     |                     |                     |                 |
| Sector Filter indicators                                                                         |                                                                           |                     |                    |                    |              |                     |                     |                     |                 |
| DevResults                                                                                       |                                                                           |                     |                    |                    |              |                     |                     |                     |                 |

You can also display data for individual disaggregations by checking the box for the disaggregation in the tree on the left. Here, we've displayed 1.2-a's Urban vs. Rural disaggregation.

| Your Org Name<br>Sample Project<br>Dashboard Activities Results Calendar                                                                     | · Documents Photos Administration                                                                       |                                              |              |         |                         |             |                    | Quick search | ۹          | ? Help     | 2      |
|----------------------------------------------------------------------------------------------------|----------------------------------------------------------------------------------------------------|----------------------------------------------|--------------|---------|-------------------------|-------------|--------------------|--------------|------------|------------|--------|
| Home 🕑 Dashboard 🕑 Pito                                                                                                    |                                                                                                    |                                              |              |         |                         |             |                    |              |            |            |        |
| Results Reports                                                                                                    |                                                                                                    |                                              |              |         |                         |             |                    |              |            |            |        |
| CHOOSE INDICATORS                                                                                                    |                                                                                                    |                                              |              |         |                         |             |                    |              | ± Download | Saved repo | orts 🕶 |
| ✓ Main Framework     ✓ Agriculture     ✓ Agriculture     ✓ Agriculture     ✓ Agricultures of agricultural land, usids, range     □ Land Type | Apply filters: any reporting period - any activity<br>Choose rows: Indicator and Activity - Choose colu | <ul> <li>any a</li> <li>mns: Repo</li> </ul> | rting Period | any awa | arding orga<br>actual # | nization 👻  | any organization 👻 |              |            |            |        |
| <ul> <li>I.2-a # kiloon ers of roads improved or construction</li> <li>Octain vs Rural</li> </ul>                                            |                                                                                                    | FY 2013                                      | FY 2014      | FY 2015 | FY 2016                 | Grand Total | i i                |              |            |            |        |
|                                                                                                    | 1.2-a # kilometers of roads improved or constructed                                                     |                                              |              |         |                         |             |                    |              |            |            |        |
| <ul> <li>In a signification of possible boots (dow)</li> <li>1.1 Sustainability</li> </ul>                                                   | ProTerre                                                                                                |                                              |              |         |                         |             |                    |              |            |            |        |
| 1.2 Market access                                                                                                    | Urban vs Rural                                                                                          |                                              |              |         |                         |             | 1                  |              |            |            |        |
| 1.4 Productivity                                                                                                    | Urban                                                                                                   | 240                                          | 299          | 200     | 200                     | 939         | 1.<br>             |              |            |            |        |
| 2 Democracy, Rights, and Governance                                                                                                    | Rural                                                                                                   | 190                                          | 280          | 278     | 2,300                   | 3,048       | J                  |              |            |            |        |
| G A Education                                                                                                    | Total: Urban vs Rural                                                                                   | 430                                          | 579          | 478     | 2,500                   | 3,987       |                    |              |            |            |        |
| 🕞 Foreign Assistance Framework                                                                                                    |                                                                                                    |                                              |              |         |                         |             |                    |              |            |            |        |
|                                                                                                    |                                                                                                    |                                              |              |         |                         |             |                    |              |            |            |        |
|                                                                                                    |                                                                                                    |                                              |              |         |                         |             |                    |              |            |            |        |
|                                                                                                    |                                                                                                    |                                              |              |         |                         |             |                    |              |            |            |        |
|                                                                                                    |                                                                                                    |                                              |              |         |                         |             |                    |              |            |            |        |
|                                                                                                    |                                                                                                    |                                              |              |         |                         |             |                    |              |            |            |        |
| Filter indicators 🔺                                                                                                    |                                                                                                    |                                              |              |         |                         |             |                    |              |            |            |        |
| Des Dessilte                                                                                                    |                                                                                                    |                                              |              |         |                         |             |                    |              |            |            |        |
| Jevresuus                                                                                                    |                                                                                                    |                                              |              |         |                         |             |                    |              |            |            |        |

# 4. Download Your Report

If you'd like to download your report to Excel to use it in other reports, import it to other tools, etc., click the **Download** button.

### 5. Save/Share Your Report

To save this report, go to the **Saved reports** dropdown and click on **Save report**.

| Your Ong Name<br>Sample Project                                                                                                    |                                                                        |            |             |              |           |             |             | Quick | search      | ۹            | ? Help | 9         |
|----------------------------------------------------------------------------------------------------|------------------------------------------------------------------------|------------|-------------|--------------|-----------|-------------|-------------|-------|-------------|--------------|--------|-----------|
| Dashboard Activities Results Calenda                                                                                                    | r Documents Photos Administration                                      |            |             |              |           |             |             |       |             |              |        |           |
| Home > Dashboard > Pito                                                                                                    |                                                                        |            |             |              |           |             |             |       | No.         |              |        |           |
| Results Reports                                                                                                    |                                                                        |            |             |              |           |             |             |       |             |              |        |           |
|                                                                                                    |                                                                        |            |             |              |           |             |             |       |             |              |        |           |
| O Search Indicators                                                                                                    |                                                                        |            |             |              |           |             |             |       |             | + Download   | Saved  | reports ¥ |
| T C Main Frammunk                                                                                                    |                                                                        |            |             |              |           |             |             |       | -           |              |        |           |
| ✓ Main Francework ✓ Ø 1 Agriculture                                                                                                    | Apply filters: any reporting period - any activity - any activity      | tag – an   | y awarding  | organization | n − any o | rganizatior |             |       | Save repor  | n            |        |           |
| ▼ 21.1-a # hectares of agricultural land (fields, range                                                                                                    | Choose rows: Indicator and Activity - Choose columns: Reporting P      | eriod - In | clude: actu | al#          |           |             | _           |       | My colleage | ues' reports |        |           |
| Land Type     I.2-a # kilometers of roads improved or construc                                                                                                    |                                                                        |            |             |              |           |             |             |       |             |              |        |           |
| Urban vs Rural                                                                                                    |                                                                        | FY 2012    | FY 2013     | FY 2014      | FY 2015   | FY 2016     | Grand Total |       |             |              |        |           |
| <ul> <li>1-a \$ GDP per capita</li> <li>3-b \$ arricultural array domestic product (GDP)</li> </ul>                                                                                                    | 1.2-a # kilometers of roads improved or constructed                    |            |             |              |           |             |             |       |             |              |        |           |
| ► I 1 Sustainability                                                                                                    | ProTerre                                                               |            | 430         | 579          | 478       | 2,500       | 3,987       |       |             |              |        |           |
| 1.2 Market access                                                                                                    | 2.2-a % local elected councils and and/or mayorships undergoing tur    |            |             |              |           |             |             |       |             |              |        |           |
| ▶ 2 1.3 Ag technologies ► 2 1.4 Productivity                                                                                                    | Capable Local Governance                                               | 24.78 %    | 69.03 %     | 62.83 %      | 57.89 %   | 43.36 %     | 51.59 %     |       |             |              |        |           |
| ► 2 Democracy, Rights, and Governance                                                                                                    | 2.2-a-D # local elected councils and and/or mayorships to hold electio |            |             |              |           |             |             |       |             |              |        |           |
| 🕨 🛄 3 Health                                                                                                    | Capable Local Governance                                               | 113        | 113         | 113          | 114       | 113         | 566         |       |             |              |        |           |
| A Education     Enreign Assistance Framework                                                                                                    | 2.2-a-N ∉ local elected councils and/or mayorships undergoing turno    |            |             |              |           |             |             |       |             |              |        |           |
|                                                                                                    | Capable Local Governance                                               | 28         | 78          | 71           | 66        | 49          | 292         |       |             |              |        |           |
|                                                                                                    | Grand Total                                                            | 141.25     | 621.69      | 763.63       | 658.58    | 2,662.43    | 4,845.52    |       |             |              |        |           |
|                                                                                                    |                                                                        |            |             |              |           |             |             |       |             |              |        |           |
| Second Second Se |                                                                        |            |             |              |           |             |             |       |             |              |        |           |
| DevResults                                                                                                    |                                                                        |            |             |              |           |             |             |       |             |              |        |           |

Give the report a name and click **Done**.

| ×      |
|--------|
|        |
| ✓ Done |
|        |

Now you can see your report under the **Saved reports** dropdown under **My saved reports**.

| Your Org Name<br>Sample Project                                        | Photos   | Admir   | istration |         |          |             | Quick search Q 🖉 Help                                             |
|------------------------------------------------------------------------|----------|---------|-----------|---------|----------|-------------|-------------------------------------------------------------------|
| Jane & Deckered & Dis                                                  | - Thotos | 2141111 |           | _       | _        |             |                                                                   |
| nome - Dashboard - Pito                                                |          |         |           |         |          |             |                                                                   |
| Results Reports                                                        |          |         |           |         |          |             |                                                                   |
| Annual Review Report                                                   |          |         |           |         |          |             | Configure report     L Download     Soved reports     A Nonvenant |
|                                                                        | FY 2012  | FY 2013 | FY 2014   | FY 2015 | FY 2016  | Grand Total | New report     Pename report                                      |
| 1.2-a # kilometers of roads improved or constructed                    |          |         |           |         |          |             | Copy report                                                       |
| ProTerre                                                               |          | 430     | 579       | 478     | 2,500    | 3,987       | Delete report                                                     |
| 2.2-a % local elected councils and and/or mayorships undergoing tur    |          |         |           |         |          |             |                                                                   |
| Capable Local Governance                                               | 24.78 %  | 69.03 % | 62.83 %   | 57.89 % | 43.36 %  | 51.59 %     | My saved reports                                                  |
| 2.2-a-D # local elected councils and and/or mayorships to hold electio |          |         |           |         |          |             | Annual Review Report                                              |
| Capable Local Governance                                               | 113      | 113     | 113       | 114     | 113      | 566         | M. Musellenning second                                            |
| .2-a-N # local elected councils and/or mayorships undergoing turno     |          |         |           |         |          |             | <ul> <li>My colleagues reports</li> </ul>                         |
| Capable Local Governance                                               | 28       | 78      | 71        | 66      | 49       | 292         |                                                                   |
| Srand Total                                                            | 141.25   | 621.69  | 763.63    | 658.58  | 2,662.43 | 4,845.52    |                                                                   |
|                                                                        |          |         |           |         |          |             |                                                                   |
| ()) DevResults                                                         |          |         |           |         |          |             |                                                                   |

Opening a saved report initially will open it in viewing mode--if you own the report, you can click the **Configure report** button to re-enable the configuration options. Additionally, you can view your colleagues' reports by clicking on **My colleagues' reports**.

When you open a saved report, the URL (web address) for the report is permanent. You can send that link to any users who have permission to view Pito reports.

Sharing a report gives other people read-only access to the report. If they want to edit it or make configuration changes, they will have to **Copy report** to make configuration changes.

Didn't answer your question? Please email us athelp@devresults.com .

#### **Related Articles**